電子申請受付 Web システム

ユーザー登録版

# 内容

| 1. | 東京建築検査機構で電子申請をするには・・・ | $\dots 2$ |
|----|-----------------------|-----------|
| 2. | システムログイン方法            | 2         |
| 1  | 電子申請受付 Web システムへのアクセス | 2         |
| 2  | 新規ユーザー登録              | $\dots 5$ |
| 3  | 本登録完了以降のログイン方法        | .10       |

### 1. 東京建築検査機構で電子申請をするには・・・

#### 電子申請受付 Web システムとは

情報セキュリティ対策を講じたクラウドサービスで安全性の高いシステムです。 東京建築検査機構の電子申請専用で、申請された書類等の送信履歴や進捗状況の確認をするこ とができます。(インターネットの利用環境があればご利用いただけます。)

利用の為には、まず、電子申請受付 Web システムへのユーザー登録が必要です。

当システムは無償で利用することができます。

利用に際にして「 電子申請受付 Web システム利用規約」に同意していただく必要があります ので内容をご確認ください

セキュリティ対策の為、ユーザー登録には仮登録と本登録の2ステップが必要です。仮登録完 了のみではシステム利用ができません。本登録まで完了の後に電子申請受付 Web システムログ インと資料のアップロードができます。

### 2. システムログイン方法

### ① 電子申請受付 Web システムへのアクセス

当社 HP (<u>https://www.tokyo-btc.com</u>) にアクセスし、電子申請ボタンをクリックします。

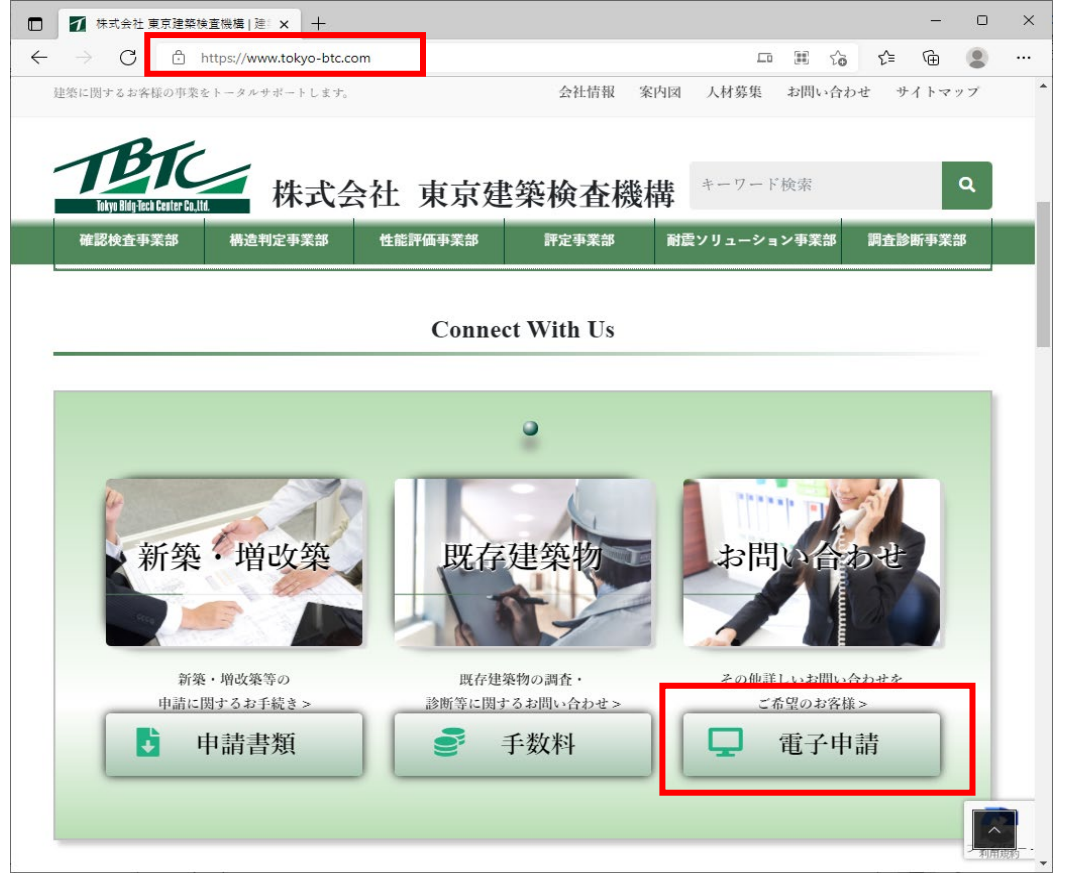

電子申請受付 Web システム

<ユーザー登録版>

表示されたページをスクロールし<mark>電子申請受付・ユーザー登録</mark>の部分を参照します。

| ALLOW - CALMANNE | n                                                                                                    |                |
|------------------|----------------------------------------------------------------------------------------------------|----------------|
| твтс進            | 子申請システム脱鬱                                                                                                    |                |
|                  | Parcel Biten63にしい7月2017 (1977) (1977) (1 |                |
| \$447            | - 今年ウティエの武家、一番65時<br>電子申請システムの利用方法                                                                                                    | クリックし展開してください。 |
|                  | ①「おてこーNED」 を発きやごの道<br>く可たらを予めた。                                                                                                    |                |
|                  | 800年4月<br>- 今後前日第二回<br>- 古代は天中編5年8月<br>- 古代は天中編5年8月<br>- 日本は天中編5年9月                                                                                                    |                |
|                  | Q10 127-1965                                                                                                    |                |
|                  | ∰वृत्र∳4⊁~¤≠4>                                                                                                    |                |
| <u>г</u>         | 電子申請受付                                                                                                    | 6              |
|                  | ユーザー登録 (=                                                                                                    |                |
|                  | 19月11日、20キックキるとマチッキク・マックラージルの前日(日本タネル)キャッドボル中的<br>なりくでかい。                                                                                                    |                |
|                  | CARTING/PEARAGETE/PC/CCG200<br>Hauferenseningen tallford/RCSET<br>20194<br>Const<br>RCSET                                                                                                    |                |
|                  | =-V-⊈ (200) :sa.<br>······ (100) :sa.<br>····································                                                                                                    |                |
| L                | <ul> <li>У ВИТОС</li> <li>Т 5 + 200 Ч (м.д., у 7 , 0) = - (V - ТО, ч. ), у л. В (л. ), (у , 1)</li> </ul>                                                                                                    |                |
|                  | 富子申翰・マグイン<豪威経会当部等>                                                                                                    |                |
|                  | 第2点点、マイイック特許部所由於無へ                                                                                                    |                |

**新規登録**のボタンをクリックします。

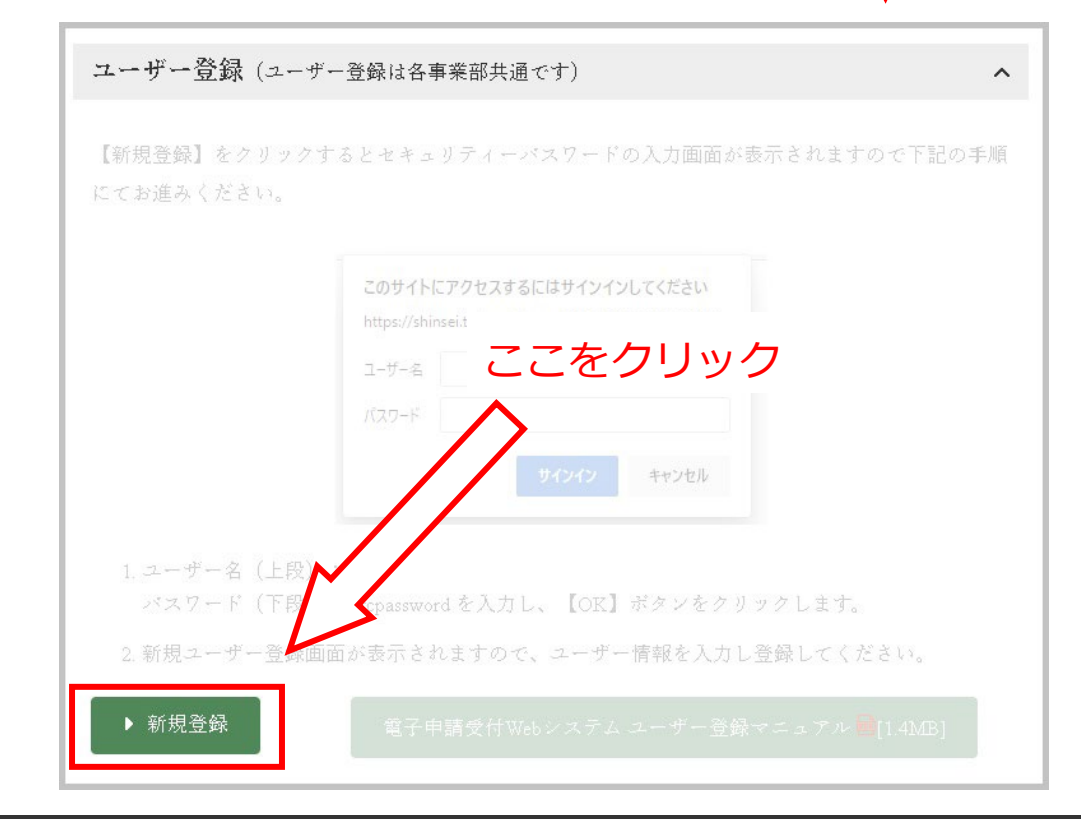

セキュリティーパスワードの入力画面が表示されますので、

ユーザ名:tbtc パスワード:tbtcpassword を入力し、【サインイン】又は【ログイン】(注1) ボタンをクリックします。

| https://shi | nsei.tokyo-btc.com |
|-------------|--------------------|
| ユーザー名       | tbtc               |
| パスワード       |                    |

※お使いのブラウザによりボタンが【サインイン】若しくは【ログイン】と異なる表示がされま すが、機能は同一です。

| このサイトにアクセスするにはサインインしてください<br>https://shinsei.tokyo-btc.comでは認証が必要となります | ログイン<br>https://shinsei.tokyo-btc.com |
|------------------------------------------------------------------------|---------------------------------------|
| ユーザー名 tbtc                                                             | 1-5-2 tbt:                            |
| パスワード                                                                  | パスワード                                 |
| サインイン キャンセル                                                            | ログイン キャンセル                            |

Microsoft Edgeの場合

Google Chromeの場合

セキュリティーパスワードが認証されると、TBTC 電子申請受付 Web システムユーザー登録画面 が表示されます。

|                                                            |                                                                                                    | *:必須項目                                                                                                    |  |
|------------------------------------------------------------|----------------------------------------------------------------------------------------------------|----------------------------------------------------------------------------------------------------|--|
| メールアドレス*                                                   |                                                                                                    | 例 xxxxxxxx@abcd.co.jp                                                                                                    |  |
| メールアドレスを再入力                                                | •                                                                                                    | (#1) xxxxxxxiiiabcd.cn.in                                                                                                    |  |
| - ANTEACHAN                                                |                                                                                                    | 使用可能文字[0~9. a~z. A~Z,@]です。                                                                                                    |  |
| 1729-1*                                                    |                                                                                                    | 全て同じ文字、5文字以下、メールアドレスと同じは登録できません。                                                                                                    |  |
| パスワードを再入力*                                                 |                                                                                                    |                                                                                                    |  |
| 姓名(漢字)*                                                    |                                                                                                    |                                                                                                    |  |
| 姓名 (力ナ) *                                                  |                                                                                                    |                                                                                                    |  |
| 郵便番号*                                                      |                                                                                                    | (例)〒920-8512 注)数字は半角で記載してください。                                                                                                    |  |
| 都道府県*                                                      | 湿択してください▼                                                                                                    |                                                                                                    |  |
| 都市区 (県) *                                                  |                                                                                                    |                                                                                                    |  |
| それ以降の住所・                                                   |                                                                                                    |                                                                                                    |  |
| 電話番号*                                                      | · · · · · · ·                                                                                                    | 注)数字は半角で記載してください。例)000-000-0000                                                                                                    |  |
| FAX番号                                                      | · · · · · · · · · · · · · · · · · · ·                                                                                                    | 注)数字は半角で記載してください。例)000-000-0000                                                                                                    |  |
| 会社名·团体名*                                                   |                                                                                                    |                                                                                                    |  |
| 部署名・役職                                                     |                                                                                                    |                                                                                                    |  |
| ご登録内容を確認後、二<br>タ々お時間をいただくれ<br>送信元メールアドレスの<br>注惑メールの設定をされ   | zーザ登録完了メールをお送り致します。<br>含かございますことをご了承ください。<br>Dドメインは、j-eri.jpとなっております。<br>zている場合はご注意ください。                                                                                                    | ØT.                                                                                                    |  |
| ご登録内容を確認後、二<br>タ々お時間をいただくれ<br>送信元メールアドレスの<br>注惑メールの設定をされ   | tーザ登録完了メールをお送り致します。<br>合かございますことをご了承ください。<br>ドメインは、j=eri.gpとなっております。<br>さている場合はご注着ください。                                                                                                    |                                                                                                    |  |
| ご登録内容を確認後、<br>少々お時間をいただく<br>送信元メールアドレスの<br>注意メールの設定をされ     | ーザ登録第7メールをお送り致します。<br>哈がございますことをご了孫ください。<br>ウドメインは、J-mipとなっております。<br>にいる場合はご注意ください。<br>電子申請                                                                                                    | <sup>ので、</sup><br>受付Webシステム利用規約                                                                                                    |  |
| ご登録内容を確認後、<br>9々お対応をいただく<br>道信元メールアドレスの<br>注意メールの設定をされ     | と「登録場で」メールをお送り換します。<br>合かだごないますことをごすめ、たさい。<br>ドメインは、「ついうただっております。<br>にいる場合はご注意ください。<br>電子申請<br>合わらず                                                                                                    | ので.<br>古受付Webシステム利用規約<br>45日 時式会社系の提供自動機                                                                                                    |  |
| ご登録内容を確認後、二<br>少々おお間をいただく<br>送儀元メールクドレスの<br>注意メールの設定をされ    | ーザ登録高了メールをお送り致します。<br>合計がごさいますことをご下所くとさい。<br>うちメインは、うちゅうたなっております。<br>にいる場合はご注意ください。<br>電子中語<br>合い時4<br>目次                                                                                                    | ので.<br>                                                                                                    |  |
| ご登録内容を確認後、こ<br>少々な時間をいただく<br>減低元メールルの設定をされ<br>注意メールの設定をされ  | - 少型接近アメールをお送り致します。<br>時かごうなますことをご了事ください。<br>5メインは、10日となっております。<br>ている場合はご注意ください。<br>電子中朝<br>の物料中<br>目次<br>第1日 単称 4月 日<br>第2章 8523<br>83章 8275<br>83章 8275<br>83章 8275<br>83章 8275<br>83章 8275<br>83章 8275<br>83章 8275<br>83章 8275<br>83章 8275<br>83章 8275<br>83章 8275<br>83章 8275<br>83章 8275<br>83章 8275<br>83章 8275<br>83章 8275<br>83章 8275<br>83章 8275<br>83章 8275<br>83章 8275<br>83章 8275<br>83<br>83<br>83<br>83<br>83<br>83<br>83<br>83<br>83<br>83                                                                                                    | ので、<br><b> 一 受付Webシステム利用現約</b><br>(明1日年に会に集成編集編集<br>15.05(11 (日本品) (日本語) (日本語)<br>二(15.05)<br>二(日本語) (日本語) (日本) (日本) (日本) (日本) (日本) (日本) (日本) (日本                                                                                                    |  |
| ご登録内容を後望み、こ<br>少々な時間をいただくれ<br>近後元シールーの約定をされ<br>注意メールの約定をされ | - 学想発育アメールをお送り残します。<br>時外ごうなますことをご了称ください。<br>55×インム、1-のとなっております。<br>でいる場合はご注意ください。<br>電子中記<br>合われる<br>日次<br>第2 年期1<br>67<br>87<br>87<br>87<br>87<br>87<br>87<br>87<br>87<br>87<br>8                                                                                                    | ので、<br><b> 特受付Webシステム利用規約</b><br>473日時式会比集成總額級額編集<br>81.80-第5名)<br>                                                                                                    |  |
| ご登録内容を補退品、<br>つタなお相違なたたくて<br>近後元メールの放在をされ<br>されたメールの放在をされ  | - 少型時代アメールをお扱り致します。<br>時代で30%すことをご了家とそさい。<br>5%インム: - 100となって30%では20%<br>でいる場合はご注意ください。<br>電子中翻<br>- 6%の中<br>日次<br>第1章 単規で<br>第1章 単規で<br>和前<br>- 8%の中<br>- 10<br>- 8%の中<br>- 10<br>- 10<br>- 10<br>- 1        | ので、<br><b> 特受付Webシステム利用現約</b><br>(明1日時式会社業等編集編<br>和1条-第3秒)<br>                                                                                                    |  |
| ご登却内得全地道品。<br>タタお時間ないただけ<br>道信スイールフトレスの<br>道信スイールの設定をさけ    | - 学想達花でよールをお送り致します。<br>時かどうないますことなって下かくどさい。<br>ちゃくから、「のしとなっておりない」<br>たいと場合は二注意ください。<br>電子中翻<br>会社の中<br>日次<br>第19 年 5-25<br>80 9 5-272<br>第19 年 5-25<br>80 9 5-272<br>81 8<br>第19 年 5-25<br>80 9 5-272<br>81 8<br>81 8<br>81 5<br>81 5<br>815<br>81 5<br>81 5<br>8 | ので、<br><b> 特受付Webシステム利用現為)</b><br>(91日時に会社東印羅城道勝県<br>和1年-第36)<br>(東の酒(福名、新年会)<br>第70酒(第15年-第15会)<br>11.5年、第15会)<br>第70<br>月<br>周<br>周<br>周<br>周<br>周<br>周<br>周<br>周<br>周<br>周<br>周<br>周<br>周                                                                                                    |  |
| ご登録内得全集道品、<br>今々ある間違いたとく<br>は低スメールの設定をさけ<br>さ点メールの設定をさけ    | - サ登録でメールをお扱り致します。<br>時外で345年10年2年27年8年2月30日<br>15×1745、10年10月37日<br>15×1745、10年10月37日<br>15×1745、10年11日<br>15×1745<br>15×1745<br>15×1755<br>15×1755<br>15×1755<br>15×1755<br>15×1755<br>15×1755<br>15×1755<br>15×1755<br>15×1755<br>15×1755<br>15                                                                                                    | ので、<br><b>小児日 時に会社東京建築総画機構</b><br>11.15 年に会社東京建築総画機構<br>11.15 年に日<br>11.15 年11 5月<br>11.15 年11 5月 |  |

## ② 新規ユーザー登録

ユーザー情報登録画面

#### \*のついている項目は入力必須項目です。

| ユーザ情報―――                                                             |                                                                                          |                                                                                                    |                                                                                                    |
|----------------------------------------------------------------------|------------------------------------------------------------------------------------------|----------------------------------------------------------------------------------------------------|----------------------------------------------------------------------------------------------------|
|                                                                      |                                                                                          |                                                                                                    | *:必須項目                                                                                                    |
| メールアドレス*                                                             |                                                                                          |                                                                                                    | 例) xxxxx@abcd.co.jp                                                                                                    |
| メールアドレスを再入力                                                          | •                                                                                        |                                                                                                    | 例) xxxxx@abcd.co.jp                                                                                                    |
| 170-5*                                                               |                                                                                          |                                                                                                    |                                                                                                    |
|                                                                      |                                                                                          |                                                                                                    | 全て同じ文字、5文字以下、メールアドレスと同じは登録できません。                                                                                                    |
| パスワードを再入力*                                                           |                                                                                          |                                                                                                    |                                                                                                    |
| 姓名(漢字)*                                                              |                                                                                          |                                                                                                    |                                                                                                    |
| 姓名(カナ)*                                                              |                                                                                          |                                                                                                    |                                                                                                    |
| 郵便番号*                                                                |                                                                                          | 住所自動入力                                                                                                    | 例)〒920-8512 注)数字は半角で記載してください。                                                                                                    |
| 御道府県*                                                                | 選択してください ▼                                                                               |                                                                                                    |                                                                                                    |
| 鄒市区(島)*                                                              |                                                                                          |                                                                                                    |                                                                                                    |
| それ以降の住所*                                                             |                                                                                          |                                                                                                    |                                                                                                    |
| 電話番号*                                                                |                                                                                          | -                                                                                                    | 注)数字は半角で記載してください。例)000-000-0000                                                                                                    |
| AX番号                                                                 | · · · · · · · · · · · · · · · · · · ·                                                    |                                                                                                    | 注)数字は半角で記載してください。例)000-000-0000                                                                                                    |
| 会社名·団体名*                                                             |                                                                                          |                                                                                                    |                                                                                                    |
|                                                                      |                                                                                          |                                                                                                    |                                                                                                    |
| 部署名・役職<br>ご登録内容を律認後、ニ<br>少々お時間をいただくま<br>送信元メールアドレスの<br>迷惑メールの設定をされ   | に <mark>ーザ登録完了メールをお送<br/>合がございますことをごう</mark><br>ドメインは、j-eri.jpとな<br>にている場合はご注意くださ        | <b>釣扱します。</b><br><b>?承ください。</b><br>っておりますので、<br>5い。                                                                                                    |                                                                                                    |
| 部署名・役職<br>ご登録内容を確認後、こ<br>少々お時間をいただくま<br>送信元メールアドレスの<br>述感メールの政定をされ   | ー <mark>ザ登録完了メールをお送<br/>合かございますことをご了</mark><br>Dドメインは、j-eri.jpとな<br>にている場合はご注意くださ        | <b>冬り致します。</b><br>? <b>承ください。</b><br>っておりますので、<br>5い。                                                                                                    |                                                                                                    |
| 部署名・33職<br>ご登録内容を確認後、こ<br>少々お時間をいただくま<br>送信元メールアドレスの<br>送信がメールの設定をされ | に一 <b>ザ登録完了メールをお</b> 送<br><mark>拾かごさいますことをごす</mark><br>ドメインは、j-erl.jpとな<br>にている場合はご注意くださ | い致します。<br>「承ください。<br>っておりますので、<br>たい。<br>電子申請受付                                                                                                    | Webシステム利用規約                                                                                                    |
| は著名・没職<br>ご登録内容を確認後、こ<br>少々お時間をいただくま<br>送信元メールアドレスス<br>送信大ールの設定をされ   | L- <b>「登録売了メールをお送<br/>合かございますことをご了</b><br>トドメインは、J-enipとな<br>にいる場合はご注意くださ                | (1)致します。<br>(水たさい。<br>っておりますので、<br>い。<br>電子申請受付い<br>今和4年4月1日 株3                                                                                                    | Webシステム利用規約<br><sub>応会社東京總長映藝物術</sub>                                                                                                    |
| 部署名・総職<br>ご登録内容を確認義、こ<br>少々お時間をいたたく1<br>送信元メールアドレスな<br>送信元メールの設定をされ  | L- <b>ザ登録荒了メールをお送<br/>恰かございますことをご了</b><br>ドメインは、J-enipとな<br>にている場合はご注意くださ                | 50致します。<br>「赤ください。<br>っておりますので、<br>5い。<br>電子申請受付れ<br><sup>会和4年4月1日 株1</sup><br>目次                                                                                                    | Webシステム利用規約<br><sup>広会社東京建築接通機構</sup>                                                                                                    |
| 部署名・役職<br>ご登録内容を確認後、二<br>少々お時間をいただに、<br>送信元メールのドレスの<br>送信元メールの設定をされ  | レザ登録完了メールをお送<br>合かごさいますことをごう<br>ドメインは、ショーリンとな<br>にている場合はご注意くださ                           |                                                                                                    | Webシステム利用規約<br>(会社東京選取会議機<br>(第4人一賞5条)<br>(第15人一賞5条)<br>(第15人一賞5条)<br>第15人)                                                                                                    |
| 部署名・役職<br>ご登録内容を確認後、こ<br>少々お時間をいただらて<br>送信元メールの没定をされ<br>述ポメールの没定をされ  | ーザ登録完了メールをお送<br>合かごさいますことをごう<br>ドメインは、ショーリンとな<br>にている場合はご注意くださ                           |                                                                                                    | Webシステム利用規約<br>(会社東京選集委論構<br>(会社東京第二章)条<br>(第15条-第15条)<br>第15条)                                                                                                    |
| 部署名・役職<br>ご登録内容を確認為、こ<br>少々お時間をいただく<br>送信元メールアドレスな<br>述恵メールの設定をされ    | ーザ登録売了メールをお送<br>哈がございますことをご<br>DFメインは、j-en.jpとな<br>にている場合はご注意くださ                         | (の) (() () () () () () () () () () () () (                                                                                                    | Webシステム利用規約<br>C会社東京建築検査機構<br>(第1条=費3を)<br>(第1条=費3を)<br>(第15年)<br>第15年)<br>会社東京建築検査機構が運業するモチ中調受付Webシステム(以下1本)<br>)の利用に関し、必要や募集を定めることを目的とする。                                                                                                    |
| 部署名・役職<br>ご登場内容を確認後、二<br>少々お時間をいただくり<br>送信元メールアドレスス<br>述悉メールの設定をされ   | ザ登録売了メールをお送<br>哈がございますことをごう<br>ドメインは、j-enijpとな<br>にている場合(はご注意くださ                         |                                                                                                    | Webシステム利用規約     (約       (約     (約       (約     (約       < |
| 部署名・役職<br>ご 登録内容を確認後、二<br>少々お時間をいただく判<br>送信元メールアドレスス<br>述悉メールの設定をされ  | ザ登録完了メールをお送<br>合かごさいますことをごう<br>ドメインは、- per i poとな<br>にている場合はご注意くださ                       | SO教します。<br>「かください。<br>つておりますので、             SUN。                 電子申請受付い<br>金和4年4月1日株3                 電子申請受付い<br>金和4年4月1日株3                 電子申請受付い<br>金和4年4月1日株3                 電子申請受付い<br>金和4年4月1日株3                 電力<br>電力 | Webシステム利用規約<br>(会社東京建築接動機<br>7条)<br>(第10条-第13条)<br>第13条)<br>会社東京建築検査機械が重要する電子中調受付Webシステム(以下 (本<br>)の利用に関し、必要な募車を定めることを目的とする。<br>「利用規約」[印度]します<br>確認<br> 利用規約」[印度]します<br>確認                                                                                                    |

各項目を入力後、「利用規約に同意します」部分のチェックを入れ、確認ボタンをクリックしてください。

以下の画面が表示されますので入力内容確認後、登録ボタンをクリックします。

| 下記の内容を登録しますが、よろし                                                       | いですか。                                                                                                    |  |  |
|------------------------------------------------------------------------|----------------------------------------------------------------------------------------------------|--|--|
| ┌ユーザ情報────                                                             |                                                                                                    |  |  |
| メールアドレス                                                                | shinsei@example.co.jp                                                                                     |  |  |
| パスワード                                                                  | •••••                                                                                                    |  |  |
| 姓名(漢字)                                                                 | 申請 花子                                                                                                    |  |  |
| 姓名(カナ)                                                                 | シンセイ ハナコ                                                                                                  |  |  |
| 郵便番号                                                                   | 103 - 0006                                                                                                |  |  |
| 都道府県                                                                   | 東京都                                                                                                    |  |  |
| 郡市区(島)                                                                 | 中央区                                                                                                    |  |  |
| それ以降の住所                                                                | 日本橋富沢町                                                                                                    |  |  |
| 電話番号                                                                   | 03 - 6264 - 9584                                                                                          |  |  |
| FAX番号                                                                  |                                                                                                    |  |  |
| 会社名・団体名                                                                | 株式会社東京建築検査機構                                                                                              |  |  |
| 部署名・役職                                                                 | 性能評価事業部                                                                                                   |  |  |
| 」<br>送信元メールアドレスのドメインは、j-eri.jpとなっておりますので、<br>迷惑メールの設定をされている場合はご注意ください。 |                                                                                                    |  |  |
|                                                                        | 利用規約に「同覧」」ます」<br>登録                                                                                       |  |  |
|                                                                        | <u>利用規約</u>   <u>個人情報保護方針</u>  <br>Copyright(C) 2022 Tokyo Bldg-Tech Center Co.,Ltd. All Rights Reserved. |  |  |
|                                                                        |                                                                                                    |  |  |

登録ボタンをクリックした後に下記の画面が表示されれば仮登録完了です。

| ユーザー登録はまだ完了しておりません。<br>本登録のご案内メールをお送りしましたので、メール本文内のリンクにアクセスして登録を完了して下さい。 |
|--------------------------------------------------------------------------|
| プーユーザ倩報                                                                  |
| メールアドレス shinsei@example.co.jp                                            |
| 姓名(漢字) 申請 花子                                                             |
|                                                                          |
| 送信元メールアドレスのドメインは、j-eri.jpとなっておりますので、<br>迷惑メールの設定をされている場合はご注意ください。        |
| ログインページに戻る                                                               |
|                                                                          |
|                                                                          |
| 利用規約   個人情報保護方針                                                          |
| Copyright(C) 2022 Tokyo Bldg-Tech Center Co.,Ltd. All Rights Reserved.   |

# ※注意 仮登録ではシステムの利用はできません。

# 次ページからの手順で本登録処理を完了させてください。

仮登録後は、フォームに入力したメールアドレス宛に、 【本登録のご案内】TBTC 電子申請受付 Web システム の題名でメールが送付されますので、ここから本登録の作業を行います。 メール本文内記載のある◆本登録はこちら◆に表示のあるリンクをクリックします。 「TBTC電子申請 [本登録のご案内]TBTC電子申請受付Webシステム 宛先 ●申請 花子 この度は TBTC 電子申請受付 Web システムへ仮登録頂きありがとうございます。

本登録の準備ができましたので、下記 URL より本登録をお願い致します。

◆本登録はこちら◆

https://shinsei.tokyo-btc.com/eriapp/user-registration-complete?urltoken=

◆URL 有効期間◆ 本メール受領から、2022/06/01 02:16:34 まで ※有効期間を過ぎますと、上記の URL からはご登録いただけません。 その場合は再度「新規ユーザー登録」からお手続きください。

今後とも宜しくお願い申し上げます。

※このアドレスは配信専用です。 お問い合わせいただきましてもお返事ができませんのでご注意下さい。

株式会社東京建築検査機構

< https://www.tokyo-btc.com >

メール本文内のアドレスをクリックしセキュリティーパスワードの入力画面が表示された場合 は、ユーザ名:tbtc パスワード:tbtcpassword を入力し、【サインイン】 若しくは【ログイン】 ボタンをクリックしてください。

| フ_ザ_名 | thte |
|-------|------|
| - , P |      |
| パスワード |      |

表示されたページのパスワード入力部分に、先程設定したパスワードを入力し登録ボタンをク リックします。

| ユーザー登録はまだ完了しておりません。<br>仮登録で設定したパスワードを入力し「登録」ボタンをクリックして下さい。                                                         |
|----------------------------------------------------------------------------------------------------|
| 「ユーザ情報                                                                                                    |
| メールアドレス shinsei@example.co.jp                                                                                      |
|                                                                                                    |
| パスワード                                                                                                    |
| 登録                                                                                                    |
| <u>利用規約</u>   <u>個人情報保護方針</u>  <br>Cop <b>y</b> right(C) 2022 Tokyo Bldg-Tech Center Co.,Ltd. All Rights Reserved. |

### 以下の画面が表示されればユーザー登録完了です。

| ユーザー登録ありがとうございます。お手続きが完了しました。<br>下記のボタンをクリックすると、申請データ閲覧画面へ行くことができます。   |         |
|------------------------------------------------------------------------|---------|
|                                                                        |         |
| 1                                                                      | 申请データ閲覧 |
|                                                                        |         |
|                                                                        |         |
|                                                                        |         |
|                                                                        |         |
| 利用規約   個人情報保護方針                                                        |         |
| Copyright(C) 2022 Tokyo Bldg-Tech Center Co.,Ltd. All Rights Reserved. |         |
|                                                                        |         |

### ユーザー登録完了と同時に、入力したメールアドレス宛に

## 【本登録完了のご案内】TBTC 電子申請受付 Web システム

の題名で登録完了メールが受信されます。

次ページを参照し受信メールの内容をご確認ください。

メール題名【本登録完了のご案内】TBTC 電子申請受付 Web システムの内容

本文内にはユーザーIDの他、登録されたメールアドレスや電話番号が記載されています。

| TBTC 電子申請受付 Web システムの本登録が完了しました。<br>下記 URL より電子申請受付 Web システムのログインページにアクセスできます。       |
|--------------------------------------------------------------------------------------|
| ?<br>https://shinsei.tokyo-btc.com/eriapp                                            |
| <br>■ご登録いただいたユーザー情報                                                                  |
| ユーザ ID : 000000012<br>メールアドレス : <u>shinsei@example.co.</u> jp<br>電話番号 : 03-6264-9584 |
| ※パスワードをお忘れの場合は、ログイン画面の"パスワードを忘れた方"をクリックして、<br>上記のユーザー情報を入力して再設定をして下さい。               |
| 今後とも宜しくお願い申し上げます。<br>                                                                |
| ※このアドレスは配信専用です。<br>お問い合わせいただきましてもお返事ができませんのでご注意下さい。                                  |
| 株式会社東京建築検査機構<br>< <u>https://www.tokyo-btc.com</u> >                                 |

## TBTC 電子申請受付 Web システムのログインはここに記載されたメールアドレスと、 登録時に入力したパスワードの二つが必要となります。

メール本文内のアドレスをクリックしセキュリティーパスワードの入力画面が表示された場合 は、ユーザ名:tbtc パスワード:tbtcpassword を入力し、【サインイン】若しくは【ログイン】 ボタンをクリックしてください。

| ユーザー名     | tbtc  |
|-----------|-------|
| เข้าตุ-ห้ | [<br> |

# ③ 本登録完了以降のログイン方法

ログイン画面よりご登録いいただいたメールアドレスとパスワードを入力し、ログインボタン をクリックすると電子申請受付 Web システムにログインできます。

| 1000 電子申請受付Webシステム                                                                                                    |
|----------------------------------------------------------------------------------------------------|
|                                                                                                    |
| メールアドレスとパスワードを入力して、ログインボタンをクリックしてください。                                                                                      |
|                                                                                                    |
| メールアドレス<br>パスワード                                                                                                    |
|                                                                                                    |
| ログイン リセット 新規ユーザー登録 パスワードを忘れた方                                                                                               |
| <u>利用規約</u>   <u>個人情報保護方針</u>  <br>Cop <b>y</b> right(C) 2022 To <b>ky</b> o Bldg-Tech Center Co.,Ltd. All Rights Reserved. |
|                                                                                                    |
|                                                                                                    |

ログイン後のシステム操作画面

| 電子申請受付<br>₩ebシステム                                                                        | ユーザID 000000012 | 会社名・団体名<br>申請者名                                                     | 株式会社東京建築検査機構<br>申請 花子                                                   | ログイン<br>日付         | 2022/05/31<br>14:38:51 | ללעם |  |  |  |
|------------------------------------------------------------------------------------------|-----------------|---------------------------------------------------------------------|-------------------------------------------------------------------------|--------------------|------------------------|------|--|--|--|
| メニュー >> ・新規申請 ・申請データ閲覧 ・最新の情報に更新 ・ユーザ情報更新 ・グループ管理 ・よくあるお問い合わせ                            |                 |                                                                     |                                                                         |                    |                        |      |  |  |  |
| 申請ID<br>物件名                                                                              |                 | 申請日(期間)                                                             | 申請日(期間) < ~ ▼ < ▼ <<br>▼<br>□ 評価書等の印刷を依頼したデータのみ検索対象とする                  |                    |                        |      |  |  |  |
| お客様管理番号 申請者                                                                              |                 | <ul> <li>□未ダウンロード有データの。</li> <li>□進捗未完了データのみを検;</li> </ul>          | <ul> <li>□未ダウンロード有データのみを検索対象とする</li> <li>□進捗未完了データのみを検索対象とする</li> </ul> |                    |                        |      |  |  |  |
| 申請種別                                                                                     | 建築確認関係          | 設計住宅性能評価関係<br>回設計住宅性能評価<br>こその他<br>建設住宅性能評価<br>建設住宅性能評価<br>建設住宅性能評価 | <ul> <li>□ ファイルの送受信状況を検;</li> <li>表示行数</li> <li>10</li> </ul>           | 索対象とする<br><u> </u> |                        |      |  |  |  |
| 申請支店 未選択マ 検索 クリア 検索条件に一致した申請情報は見つかりませんでした。[クリア]ボタンを押してから検索すると、表示される場合があります。              |                 |                                                                     |                                                                         |                    |                        |      |  |  |  |
| 利用規約 個人情報保護方針 <br>Copyright(C) 2022 Tokyo Bldg-Tech Center Co.,Ltd. All Rights Reserved. |                 |                                                                     |                                                                         |                    |                        |      |  |  |  |

ユーザー登録以降、新規申請の方法や図面データ等のアップロード方法は申請ごとに異なりま す。事業部別の操作マニュアルをご参照ください。